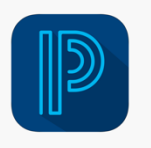

## Power School App

## Step 1: Enter district code

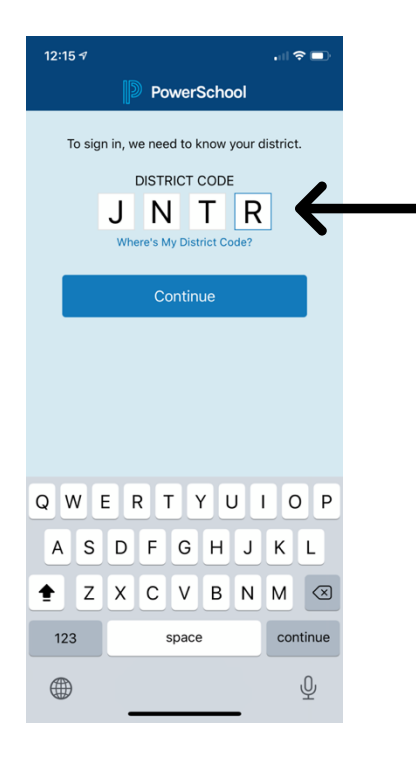

## Step 2: Click "I'm a Parent"

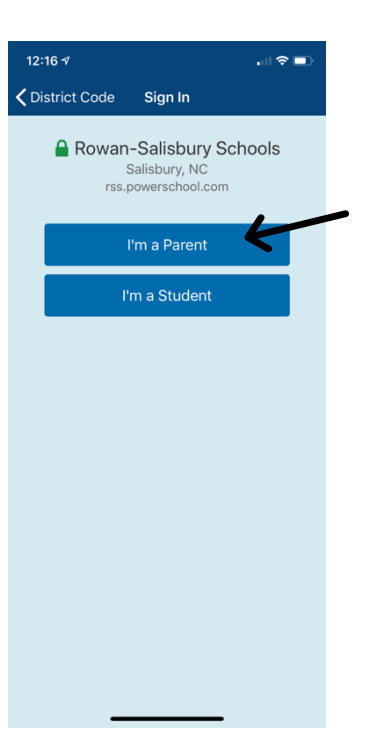

## Step 3: Enter your Parent Portal username and password

| 12:16 🕫            |                                                    | .ul 🗢 💷 |
|--------------------|----------------------------------------------------|---------|
| CDistrict Code     | Sign In                                            |         |
| Rowan              | -Salisbury Sch<br>Salisbury, NC<br>powerschool.com | iools   |
| Username           | 1                                                  |         |
| <br>Password       |                                                    |         |
| Forgot Username or | Password?                                          |         |
|                    |                                                    |         |
| I                  | 'm a Student                                       |         |
|                    |                                                    |         |
|                    |                                                    |         |
|                    |                                                    |         |
|                    |                                                    |         |
|                    |                                                    |         |
|                    |                                                    |         |
| _                  |                                                    |         |

| Step 4:                                         |  |  |  |  |
|-------------------------------------------------|--|--|--|--|
| View your                                       |  |  |  |  |
| child's                                         |  |  |  |  |
| classes and                                     |  |  |  |  |
| grades using                                    |  |  |  |  |
| the icons at                                    |  |  |  |  |
| the bottom                                      |  |  |  |  |
| of the                                          |  |  |  |  |
| the icons at<br>the bottom<br>of the<br>screen. |  |  |  |  |
|                                                 |  |  |  |  |

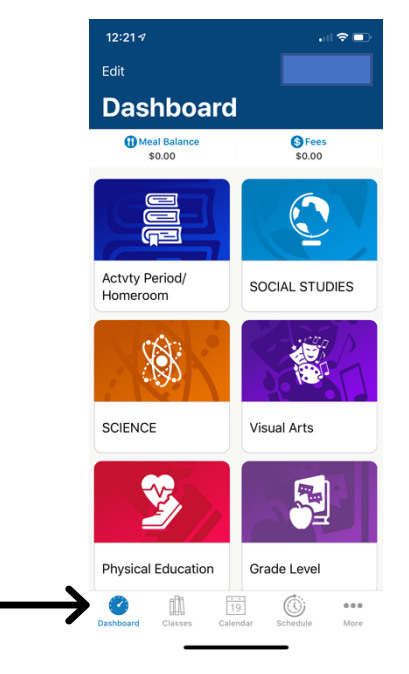

| 12:21 🕫                                    |       |                               |    | ? I                | D |  |
|--------------------------------------------|-------|-------------------------------|----|--------------------|---|--|
|                                            |       | Classes<br>for Lily Stallings |    |                    |   |  |
|                                            | Grid  |                               | Q2 | Q3                 | Q |  |
| Room: 401                                  |       |                               |    |                    | ĺ |  |
| SOCIAL STUI<br>Period: 2(A-E)<br>Room: 401 | DIES  |                               |    | <b>91</b><br>91%   | > |  |
| SCIENCE<br>Period: 3(A-E)<br>Room: 401     |       |                               |    | <b>100</b><br>100% | > |  |
| Visual Arts<br>Period: 4(A)                |       |                               |    | <b>S</b><br>93%    | > |  |
| Physical Edue<br>Period: 4(B)              | catio | n                             |    | <b>S</b><br>93%    | > |  |
| Grade Level<br>Period: 4(C)<br>Room: 401   |       |                               |    |                    | > |  |
| STREAM<br>Period: 4(D)                     |       |                               |    |                    | > |  |
| General Musi<br>Period: 4(E)               | c Gra | ade 5                         |    | <b>S</b><br>93%    | > |  |
| ELA-READING<br>Period: 5(A-E)<br>Room: 401 | G     |                               |    | <b>96</b><br>96%   | > |  |
| Dashboaro Class                            |       | 19<br>Calandar                | Ö  |                    | • |  |